## Demote existing Project Organizer/Workgroup Manager

You may want to demote your existing Project Organizer or Workgroup Manager to Workgroup Member. To do this:

1. Go to Workgroup Participants page

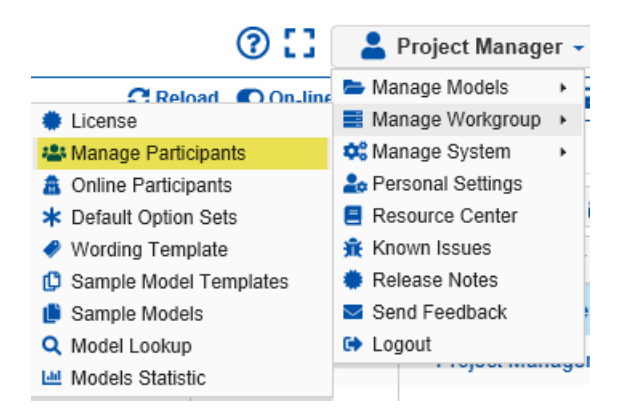

2. Check the check box to the left of the participant you want to demote

3. Click Set Permission > Workgroup Member

After demoting an existing Project Organizer/Workgroup Manager to Workgroup Member, you lose project manager access to all models in the workgroup. If you plan to restore Project Organizer/Workgroup Manager access at a later date, you can make a list of the affected models before demoting.